# Document et Web Sémantique

Durée : 3h00

#### Documents autorisés :

- Supports de cours annotés;
- Sites web: http://www.w3.org/, http://www.w3schools.com/, http://schema.org/, http://schema.org/, http://www.w3schools.com/, http://schema.org/, http://schema.org/, http://schema.or
- //www.swi-prolog.org/, https://developers.google.com/structured-data/testing-tool/
  emargues :

#### Remarques :

- Veuillez lire attentivement les questions avant de répondre.
- Le barème donné est un barème indicatif qui pourra évoluer lors de la correction.

## Informations

### Avant de commencer l'examen

Connectez vous à la machine et suivez les instructions suivantes :

- copiez l'archive Genealogie.tar.gz qui se trouve dans /opt/files dans votre répertoire (commande cp);
- après l'avoir décompressée (commande tar avec les options zxvf), renommez le répertoire en lui donnant comme nom : votre nom suivi de votre prénom, sans espace, sans caractères accentués et en minuscule sauf pour les premières lettres du prénom et du nom. Par exemple, si « Paul Du Villaré » devait passer cet examen, il nommerait son répertoire « DuvillarePaul »;
- configurer le proxy (asi-examen.insa-rouen.fr, port 80) de votre navigateur web (sous Firefox, menu « Édition » puis « Préférences », onglet « Avancé » et « Réseau », puis bouton « Paramètres » enfin « Configuration manuelle du proxy », cocher aussi « utiliser ce serveur proxy pour tous les protocoles ») afin de pouvoir accéder aux sites précédemment listés.

### À la fin de l'examen

Cinq minutes avant la fin de l'examen :

- assurez vous que tous les fichiers sont au format UTF-8 (c'est par défaut le cas);
- créez une archive de votre répertoire (commande tar avec les options zcvf), que vous nommerez comme le répertoire (avec le suffixe .tar.gz);
- supprimer l'utilisation du proxy (« Pas de proxy »);
- déposez sur moodle votre archive (cours « Document et Web sémantique », section « examens »).

## Contexte

L'objectif de cet examen est de travailler sur la généalogie présentée par la figure 1 où les flèches représentent les filiations.

## 1 Validation d'un document XML (5 points)

L'archive donnée contient entre autres :

— le fichier XML genealogie.xml qui décrit les personnes et leurs filiations;

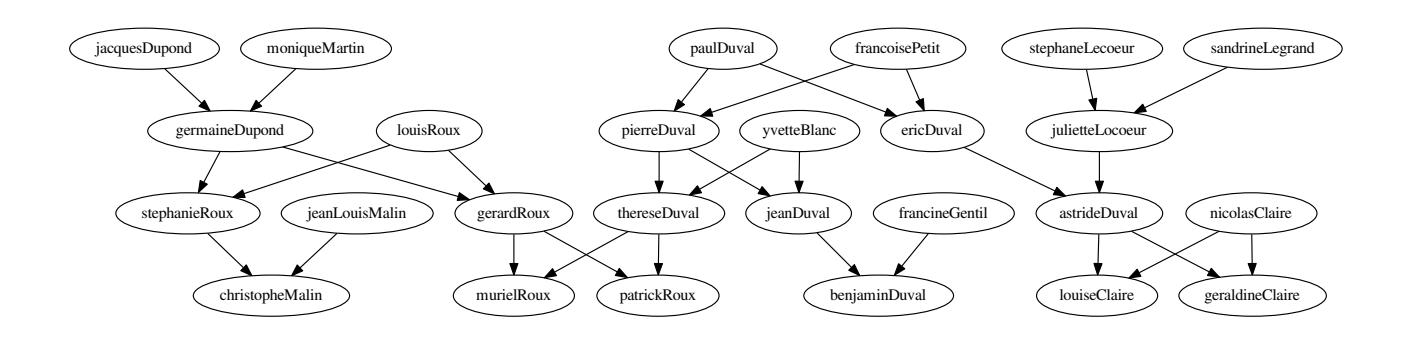

FIGURE 1 – Généalogie étudié dans cet examen

- le fichier XSD genealogie.xsd qui permet de valider le fichier XML précédent (utilisation du logiciel xmllint).
- 1. Pourquoi utilise-t-on les groupes dans ce XSD? Répondre à cette question dans le fichier Reponse-1-1.txt.
- 2. Les codes XSD décrivant les éléments homme et femme sont les même. Quelle amélioration pouvez vous apporter ?

Répondre à cette question dans le fichier Reponse-1-2. txt.

À partir du fichier genealogie.xsd, Vous créerez un nouveau fichier XSD (genealogieAmelioree-1.xsd) qui code cette amélioration.

3. Par défaut les éléments fils de l'élément **personnes** sont obligatoirement des éléments **hommes** puis des éléments **femmes**. Comment peut on avoir successivement aussi bien des hommes que des femmes ?

Répondre à cette question dans le fichier Reponse-1-3. txt.

Créez un nouveau fichier XSD (genealogieAmelioree-2.xsd) à partir du fichier genealogie.xsd qui code cette amélioration. Testez le sur le fichier genealogieHommesFemmesMelanges.xml.

### 2 Transformation en XML et HTML (6 points)

Lorsque vous répondrez aux questions ci dessous, vous ferez attention à :

- avoir des entêtes XML ou HTML correcte;
- obtenir un document XML/HTML convenablement indenté;
- minimiser le nombre de templates;
- être aussi générique que possible;
- ne pas utiliser l'élément for-each.

Vous utiliserez saxonb-xslt pour effectuer vos transformations XSL.

#### 2.1 Nombre d'enfants (2 points)

Complétez la feuille XSL ajoutNbEnfants.xsl qui permet d'ajouter le nombre d'enfants qu'a chaque personne (le fichier XML genealogieAvecNbEnfants.xml est un exemple de résultats obtenus avec l'utilisation de cette feuille).

#### 2.2 Une page web avec microdata (4 points)

Développez la feuille XSL html.xsl qui permet de produire une page HTML à partir du fichier genealogieAvecNbEnfants.xml tel que présentée par la figure 2 : pour chaque personne, la page présente son arbre généalogique sous forme de listes non ordonnées. Cette page Web contiendra aussi des microdata du schéma schema.org décrivant les personnes (classe Person), c'est-à-dire leur nom (familyName), prénom (givenName), leur date de naissance (birthDate), et leur date de décès (deathDate) si nécessaire, ainsi que leur relation de parenté direct (parent). Vous testerez la validité de vos microdata à l'aide de l'outil google (https://developers.google.com/structured-data/ testing-tool/)

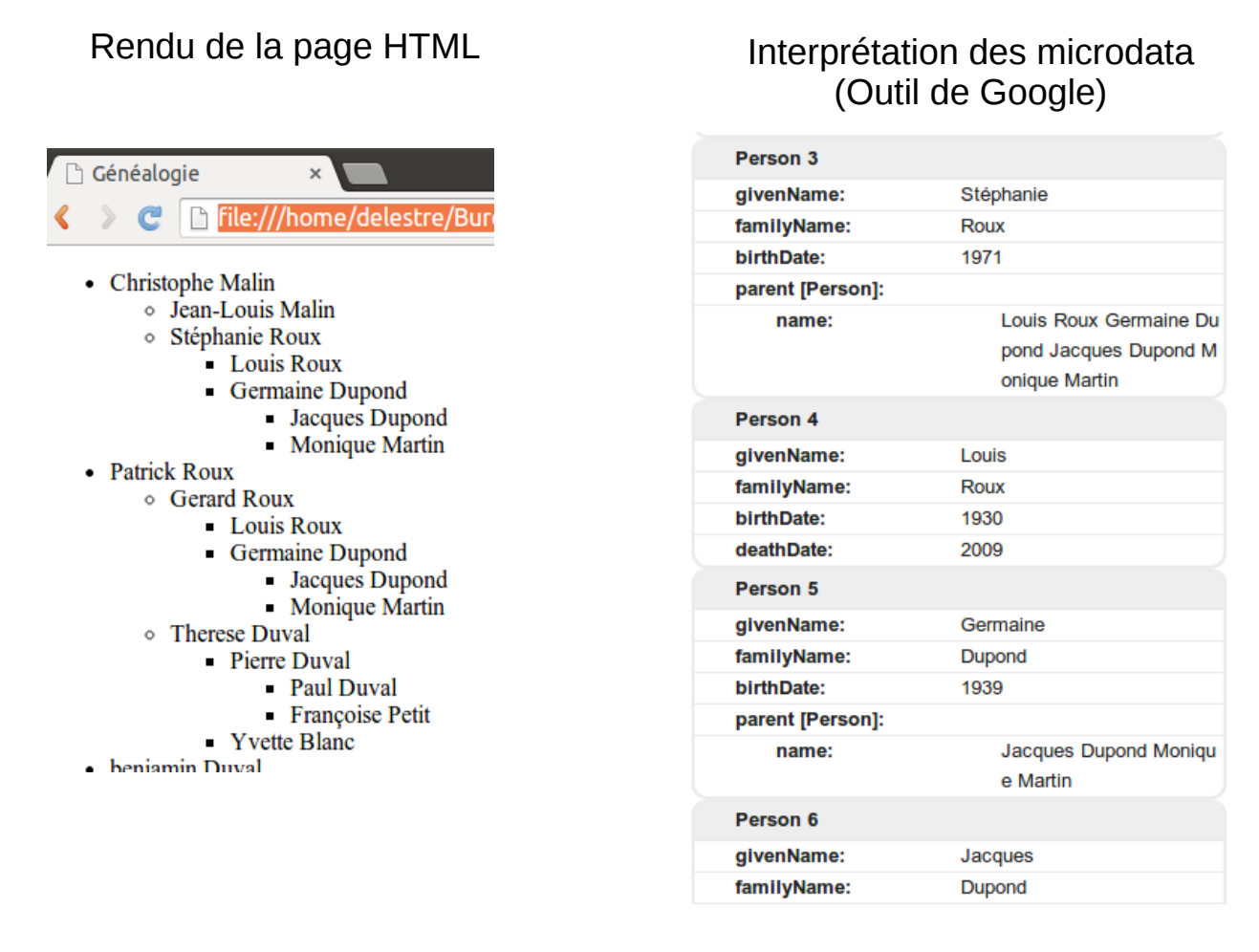

FIGURE 2 – Rendu de la page et interprétation des microdatas

### 3 Web des données liées (5 points)

### 3.1 Obtention des triplets RDF (4 points)

On suppose que les personnes sont identifiées par des URI dont la nomenclature est http://genealogie.org/ID où ID est l'attribut id d'une personne.

Développez une feuille XSL (avec les même contraintes que celle de la partie 2) qui permet de produire le fichier turtle genealogie-produit.ttl (à l'image du fichier genealogie.ttl donné) décrivant les personnes et leurs relations de parenté (utilisation du schéma, de la classe et des propriétés de la question précédente). Vous testerez ce fichier en le chargeant dans le logiciel Protégé (version 5.0beta)<sup>1</sup> disponible dans le répertoire /opt.

### 3.2 Requête SPARQL (1 point)

Dans le fichier Requete-3.txt, vous développerez une requête SPARQL permettant d'obtenir les noms et prénoms de tous les personnes qui sont grands-parents de la généalogie sur la base de triplets

<sup>1.</sup> Pour rappel une fois chargé, si le fichier est modifié, Protégé vous propose automatiquement de le recharger

RDF contenus dans genealogie.ttl. Vous testerez votre requête avec le logiciel arq disponible dans le répertoire /opt/apache-jena-2.12.1/bin.

# 4 Inférence prolog (5 points)

On suppose posséder une feuille XSL enProlog.xsl qui permet d'obtenir des faits prolog à partir du fichier genealogie.xml. Le résultat de cette transformation vous est donné (genealogie.pl).

Vous devez maintenant développer genealogieRegles.pl qui proposera les prédicats suivants :

- 1. *fils/2* tel que fils(Personne,Fils) est vrai lorsque Fils est le fils de Personne.
- 2. grandParent/2 tel que grandParent(GdParent,Personne) est vrai lorsque GdParent est un grand parent de Personne.
- 3. *petitEnfant/2* tel que petitEnfant(PetitEnfant,Personne) est vrai lorsque PetitEnfant est un petit enfant de Personne.
- 4. *frereSoeur/2* tel que frereSoeur(FS,Personne) est vrai lorsque FS est un frère ou une soeur de Personne.
- 5. *cousin/2* tel que cousin(Cousin, Personne) est vrai lorsque Cousin est un cousin germain ou une cousine germaine (de premier rang) de Personne.